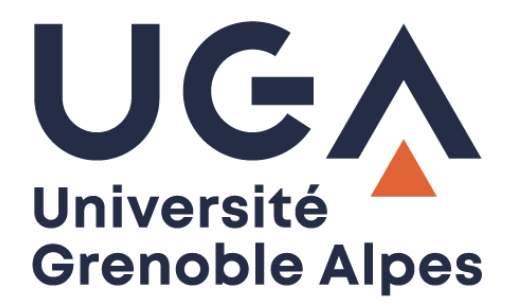

# Configurer un compte Zimbra

# Sur smartphones et tablettes Android

Procédure à destination des personnels

DGD SI - Université Grenoble Alpes https://services-numeriques.univ-grenoble-alpes.fr Assistance 04 57 42 13 13 – help@univ-grenoble-alpes.fr

## Table des matières

| Configurer un compte Zimbra             | . 3 |
|-----------------------------------------|-----|
| Modifier la période de mail synchronisé | . 7 |
| Choisir les contenus à synchroniser     | 10  |
| Supprimer un compte Zimbra              | 13  |

### Configurer un compte Zimbra

 Rendez-vous dans les paramètres du terminal, puis dans la rubrique concernant vos comptes (« Comptes et sauvegarde », « Gestion des comptes » ou « Mots de passe et comptes », etc.)

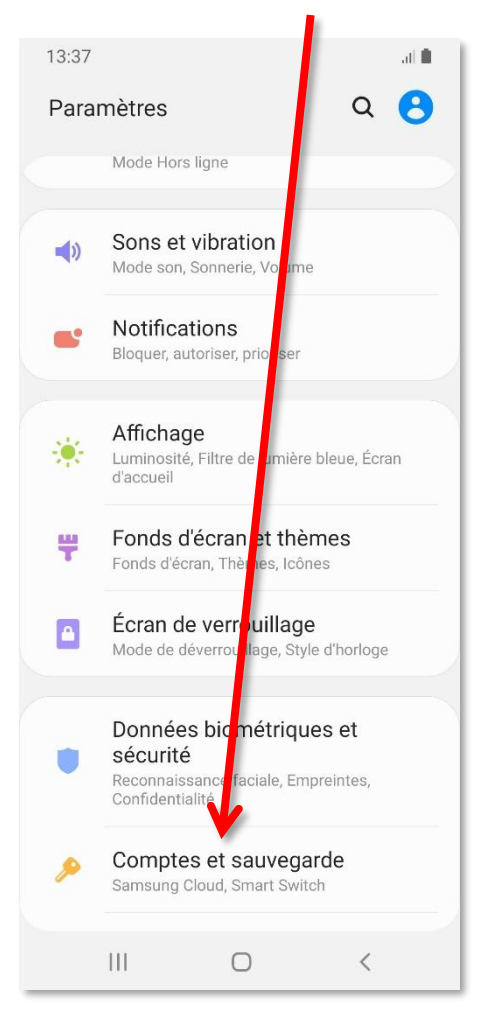

Sur certains modèles, vous devez encore cliquer sur la sous-rubrique « Comptes ».

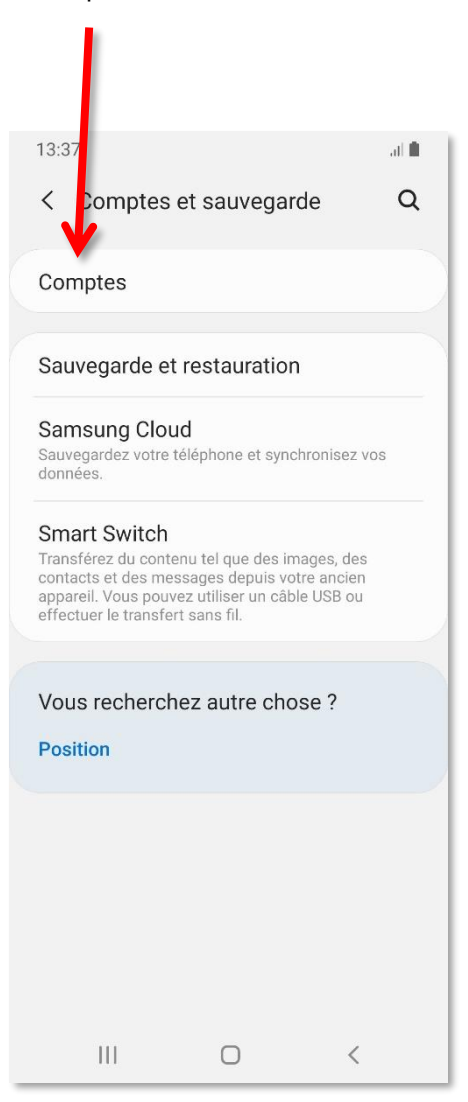

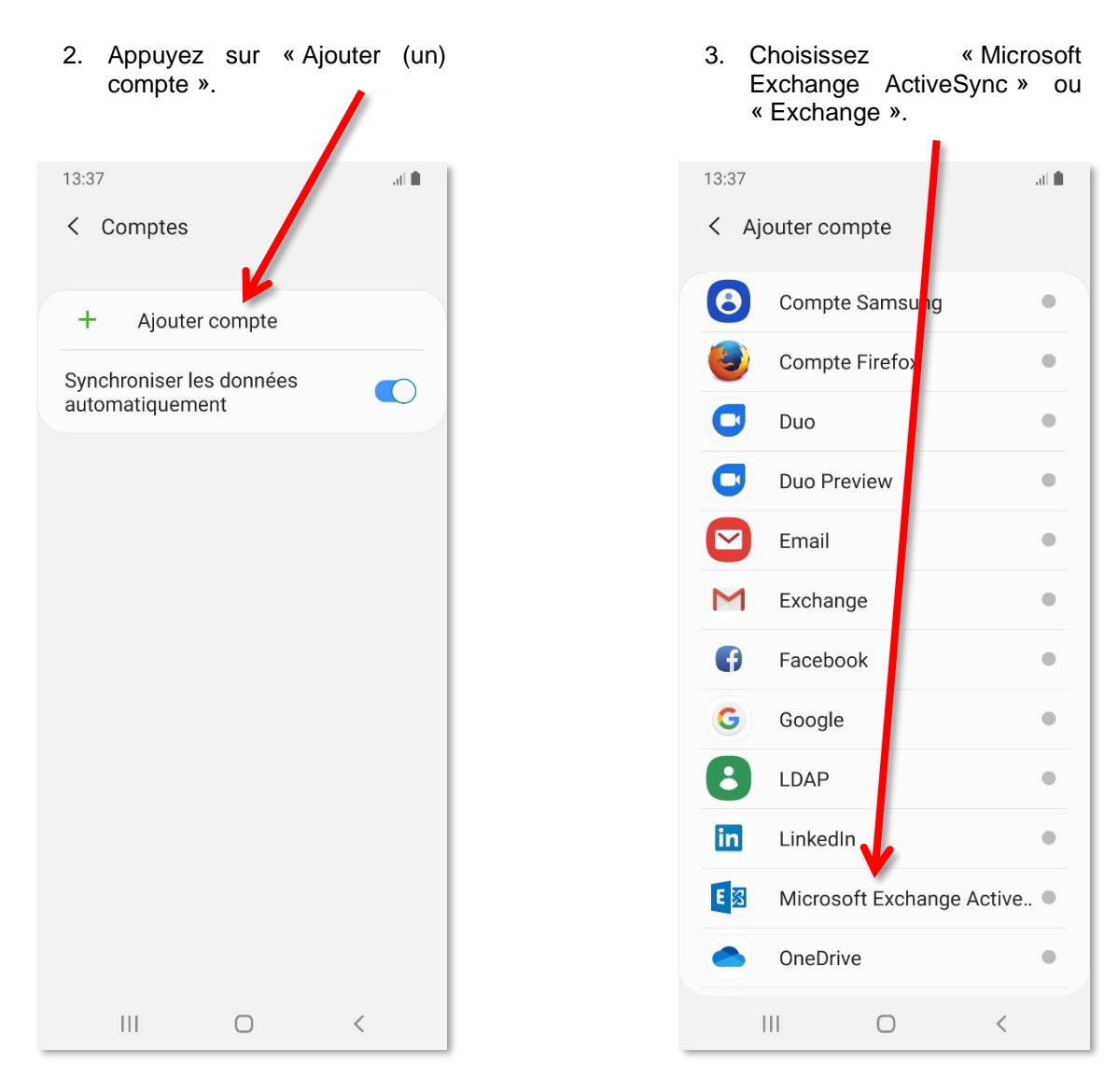

 Saisissez votre adresse mail UGA et votre mot de passe AGALAN (s'il est demandé à cette étape).

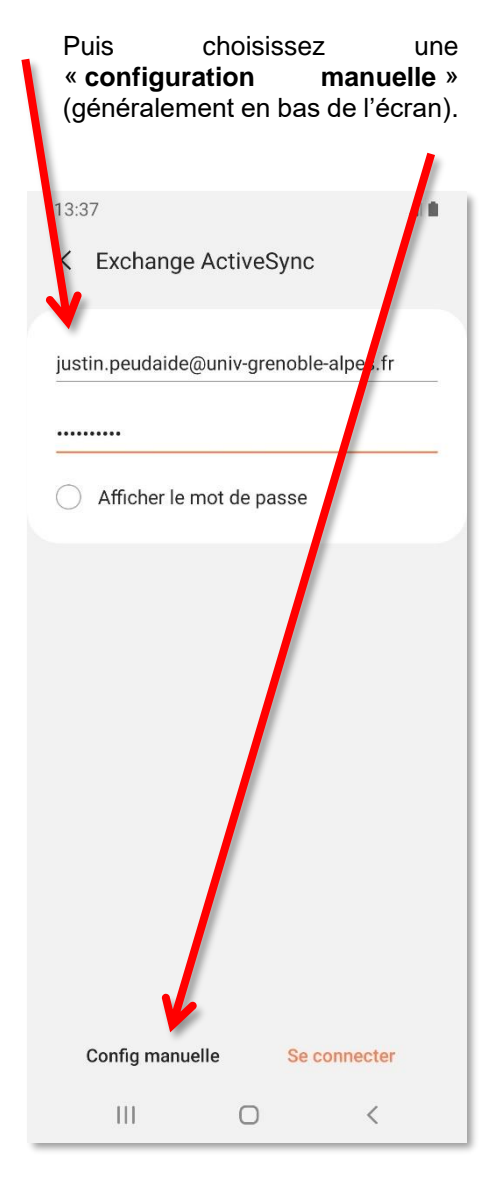

 Si ce n'est pas déjà fait, renseignez le mot de passe lié au compte.

Dans le champ « Domaine\nom d'utilisateur », renseignez votre **adresse mail UGA** (ou votre login UGA si cela ne fonctionne pas avec votre mail). Le champ « **Serveur Exchange** »

doit être modifié en « **zimbra.**univgrenoble-alpes.fr ».

Utilisez une connexion sécurisée (SSL ou SSL/TLS).

Enfin, vous pouvez appuyer sur « Se connecter » ou « Suivant ».

| 13:37                                    |                                 | al 🏛            |
|------------------------------------------|---------------------------------|-----------------|
| < Paramètre                              | s du serve                      | eur Exchange    |
| Adresse e-mail<br>justin.peudaide@       | univ-greno                      | ble-alpes.fr    |
| Domaine\nom d'utilis<br>justin.peudaide@ | sateur<br>J <b>univ-greno</b> l | ble-alpes.      |
| Mot de passe                             |                                 |                 |
| Afficher le m                            | not de passe                    | e               |
| Paramètres du serv<br>Serveur Exchange   | veur                            |                 |
| zimbra.univ-gren                         | oble-alpes.f                    | ír 👘 👘          |
| Otiliser une o                           | connexion s                     | sécurisée (SSL) |
| Utiliser le ce                           | rtificat clier                  | nt              |
| Cer                                      | rtificats clie                  | nt              |
|                                          | S                               | e connecter     |
| 111                                      | 0                               | <               |

6. Votre compte Zimbra est maintenant configuré.

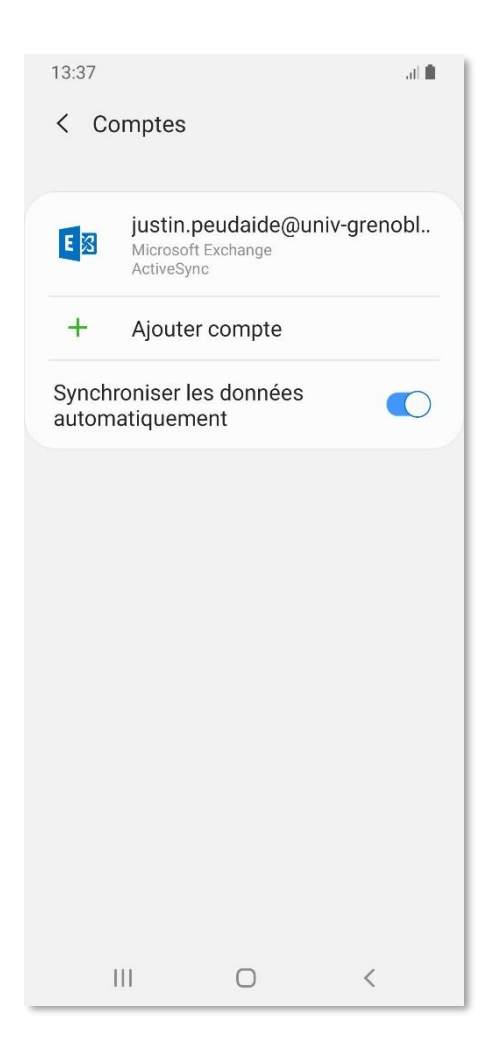

 Vous pouvez consulter vos mails via l'application mail de votre terminal.

| 11:21                                                        |        | at 💼  |
|--------------------------------------------------------------|--------|-------|
| Boîte réception<br>justin.peudaide@univ-grenoble-alp         | Q      | :     |
| Aujourd'hui Dernière synchronis                              | sation | 11:19 |
| <ul> <li>justin peudaide</li> <li>Re: Lorem ipsum</li> </ul> |        | 11:18 |
| Lorem ipsum dolor sit amet, consectet                        | ur a   | P     |
| <ul> <li>justin peudaide</li> </ul>                          |        | 11:17 |
| Lorem ipsum dolor sit amet, consectet                        | ur a   | P     |
| Avant                                                        |        |       |
|                                                              |        |       |
|                                                              |        |       |
|                                                              |        |       |
|                                                              |        |       |
|                                                              |        |       |
|                                                              |        |       |
|                                                              |        |       |
|                                                              |        |       |
|                                                              | (      | +     |
|                                                              |        |       |
| III O                                                        | <      |       |

### Modifier la période de mail synchronisé

 Pour modifier la période de synchronisation des mails, ouvrez votre application mail, puis allez dans le menu en appuyant sur l'icône ≡ en haut à gauche.

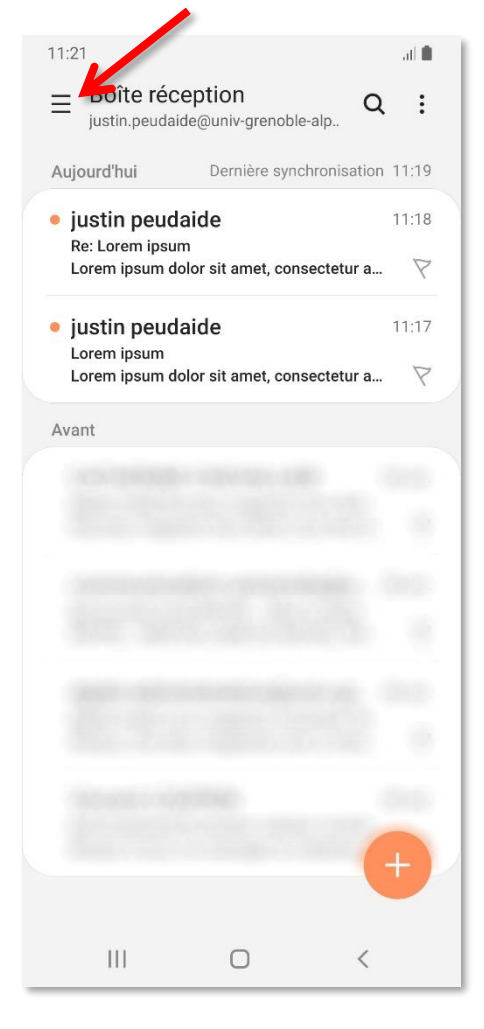

2. Rendez-vous ensuite dans les réglages ou paramètres 🍄 qui se trouvent soit en haut à droite, soit dans le bas du menu.

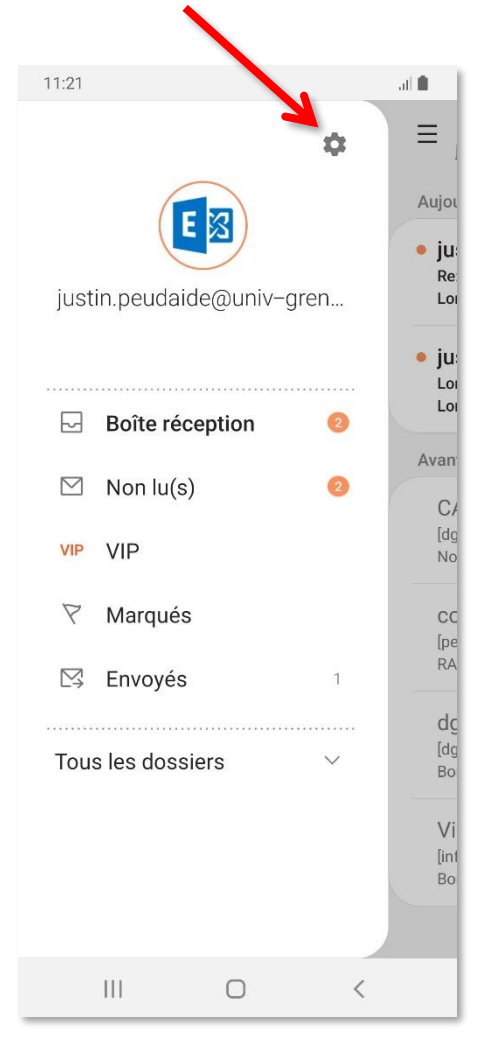

3. Cliquez sur le compte en question.

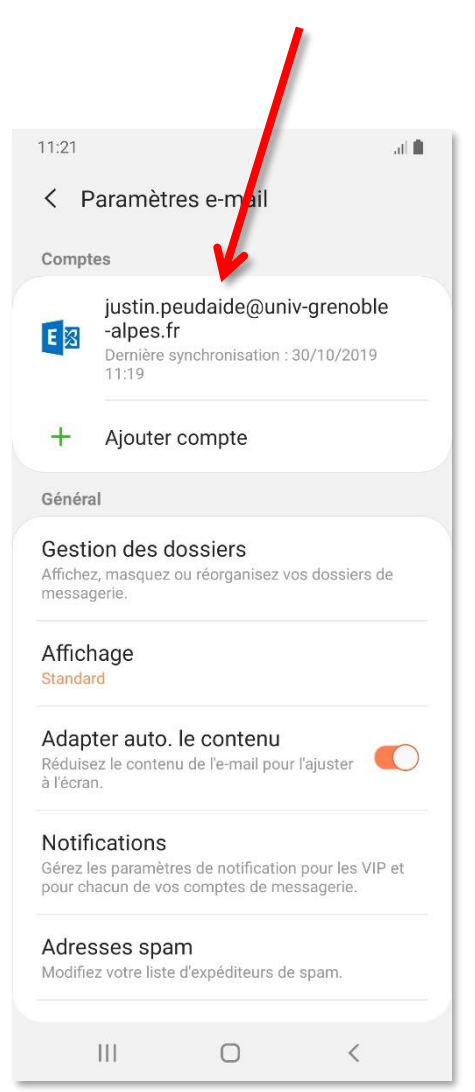

 Rendez-vous sur « Période synchronisation e-mails » ou « Synchroniser les e-mails depuis le : ».

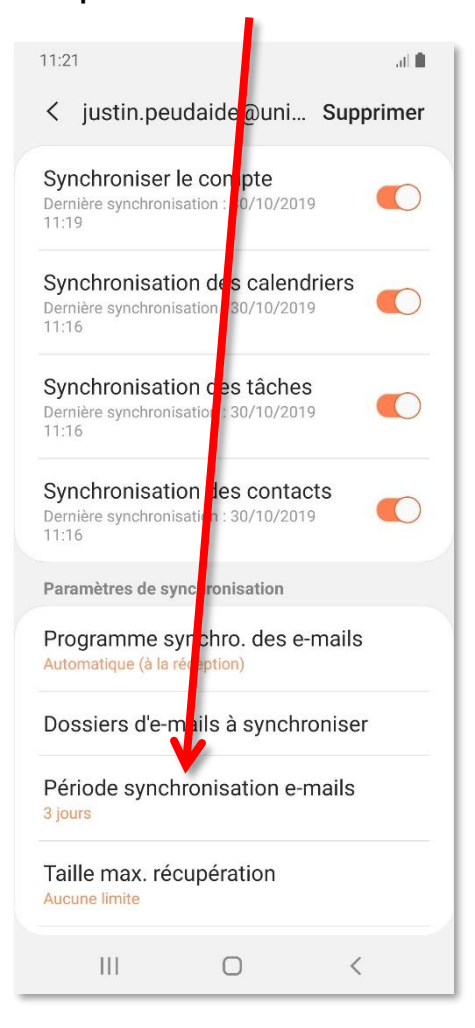

5. Sélectionnez la période de mails que vous souhaitez synchroniser.

| 11:21      |             |          | at 🛍         | 1 |
|------------|-------------|----------|--------------|---|
| <          | Période syn | chronisa | tion e-mails | l |
| 0          | Tout le tem | ps       |              | 1 |
| $\bigcirc$ | 1 jour      |          |              |   |
| ۲          | 3 jours     |          |              |   |
| $\bigcirc$ | 1 semaine   |          |              |   |
| $\bigcirc$ | 2 semaines  |          |              |   |
| $\bigcirc$ | 1 mois      |          |              |   |
|            |             |          |              |   |
|            |             |          |              |   |
|            |             |          |              |   |
|            |             |          |              |   |
|            |             |          |              |   |
|            |             |          |              |   |
|            |             |          |              | l |
|            | 111         | 0        | <            |   |

### Choisir les contenus à synchroniser

 Rendez-vous dans les paramètres du terminal, puis dans la rubrique concernant vos comptes (« Comptes et sauvegarde », « Gestion des comptes » ou « Mots de passe et comptes », etc.)

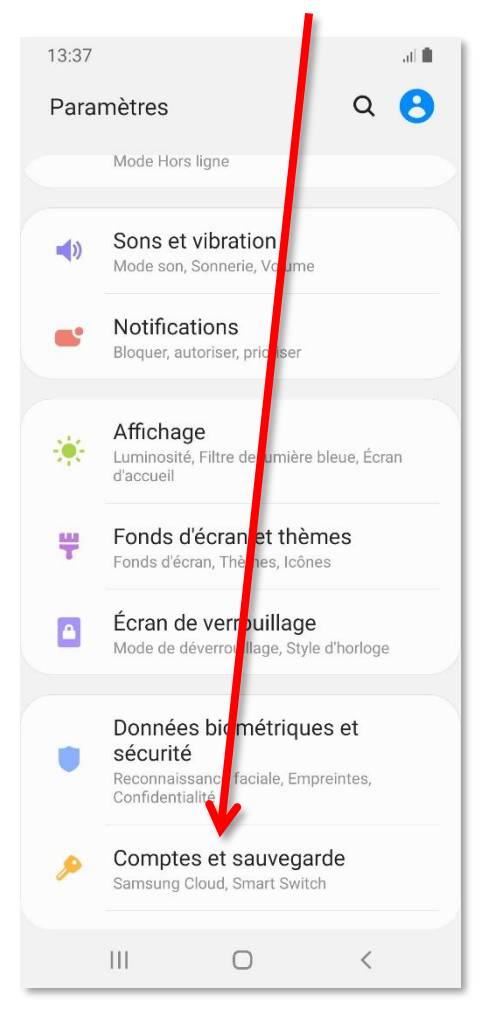

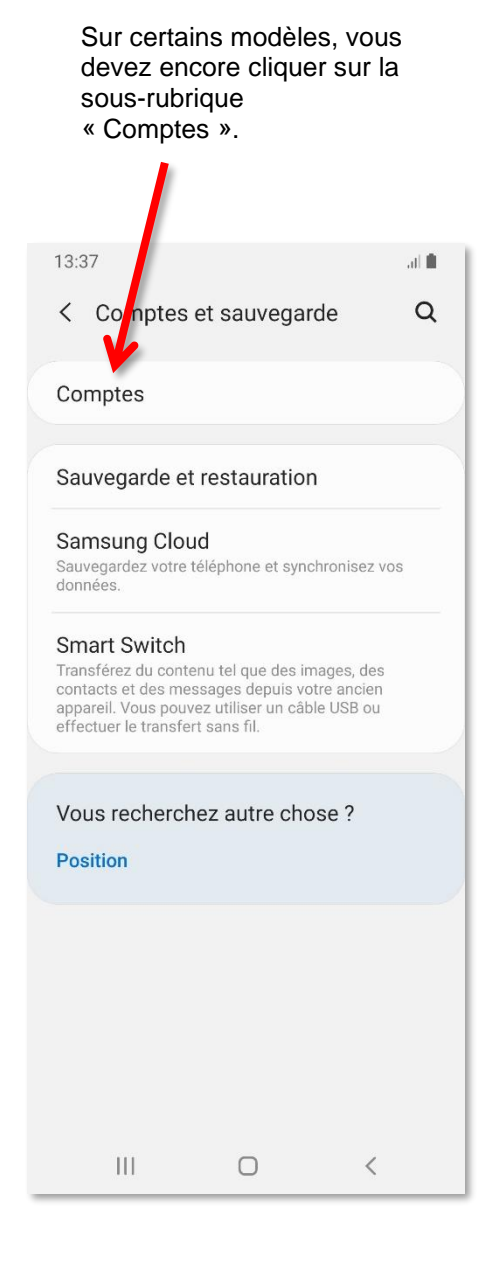

Appuyez sur « Synchronisation

4.

- 3. Cliquez sur le compte en question. 13:37 al 🛍 < Comptes justin.peudaide@univ-grenobl.. E Microsoft Exchange ActiveSync + Ajouter compte Synchroniser les données automatiquement  $\bigcirc$ <
- Au compte ».

5. Dans ce menu, vous pouvez choisir les contenus que vous souhaitez synchroniser sur le terminal.

Par défaut tout est sélectionné.

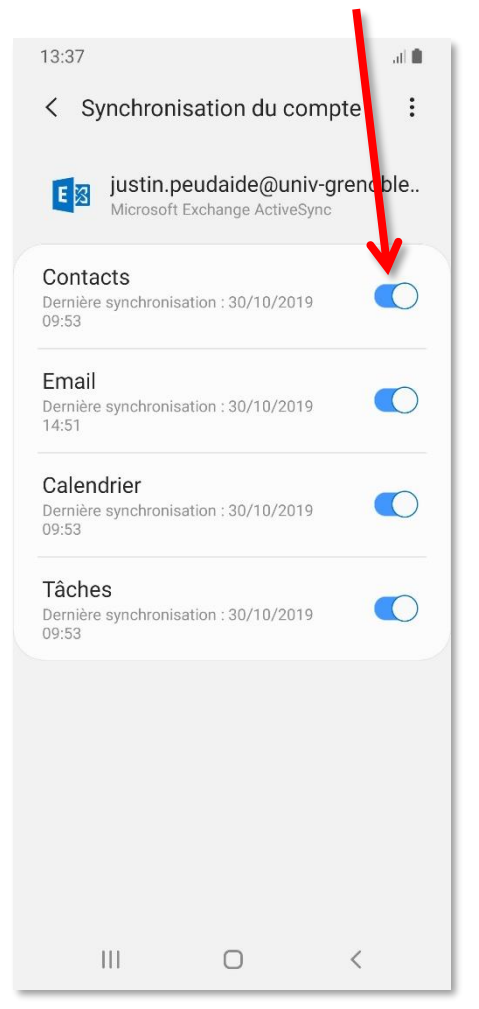

### Supprimer un compte Zimbra

 Rendez-vous dans les paramètres du terminal, puis dans la rubrique concernant vos comptes (« Comptes et sauvegarde », « Gestion des comptes » ou « Mots de passe et comptes », etc.)

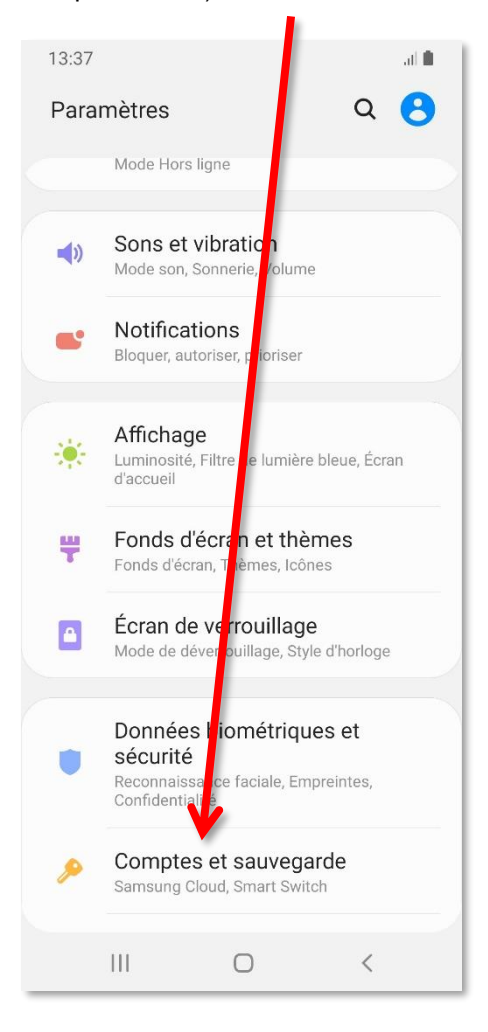

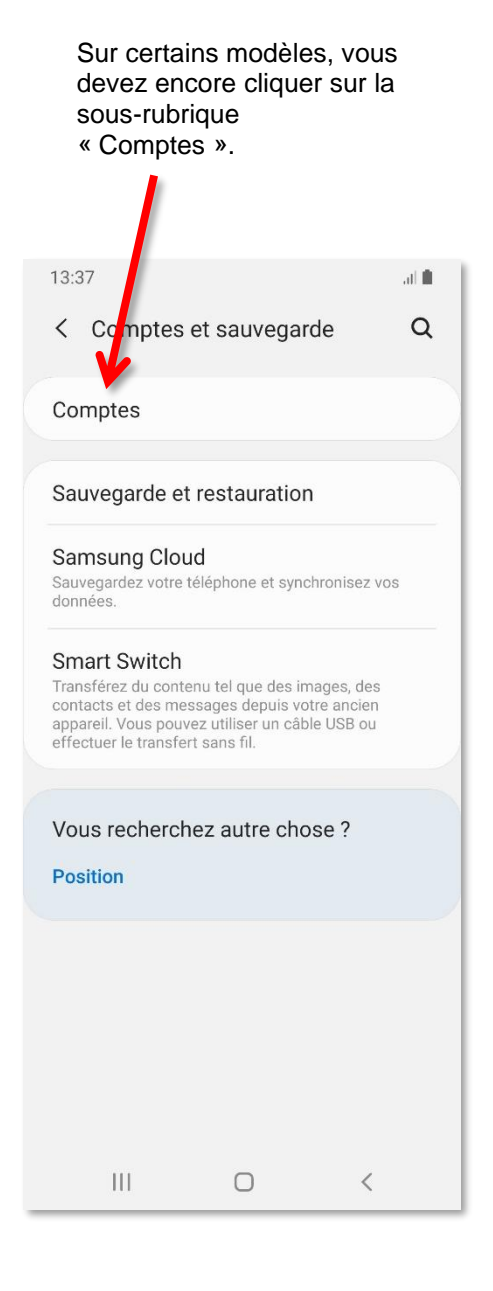

- 1. Cliquez sur le compte en question.

3. Enfin, validez la suppression en appuyant sur « Supprimer le compte ».

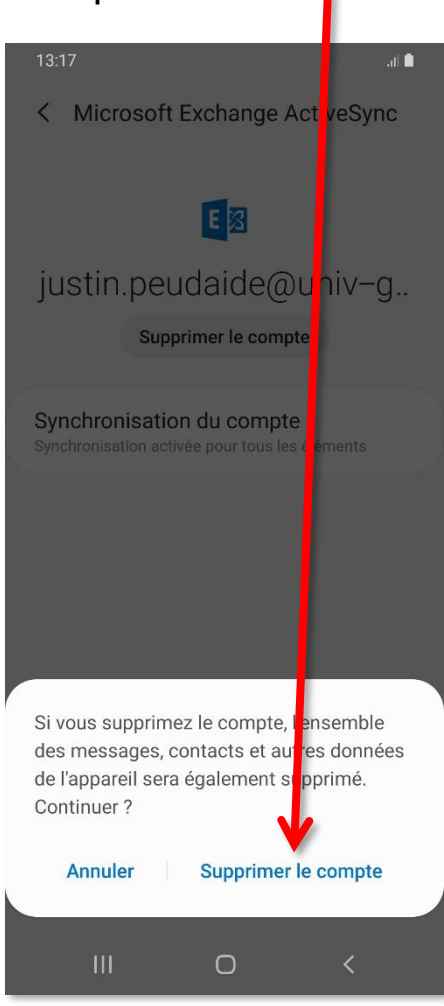